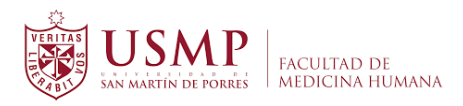

## GUÍA PARA LA ACTIVACIÓN DE LA CUENTA ZOOM

**1.** Ingrese a su Correo Institucional y haga clic en el mensaje invitación para una cuenta Zoom.

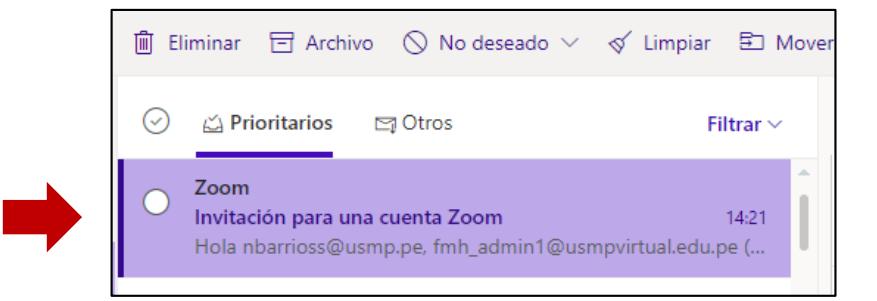

2. Haga clic en el botón *Activar su cuenta de Zoom*.

| Invitación para una cuenta Zoom |                                                                                                    |  |  |  |
|---------------------------------|----------------------------------------------------------------------------------------------------|--|--|--|
| ()                              | ¿Tiene demasiado correo? Cancelar suscripción                                                                                                    |  |  |  |
| ()                              | Parte del contenido de este mensaje se ha bloqueado porque el remitente no está en la lista de<br>remitentes seguros. Confío en el contenido de no-reply@zoom.us.   Mostrar contenido bloqueado |  |  |  |
| Z                               | Zoom <no-reply@zoom.us><br/>Jue 10/09/2020 14:21<math>\  \  \  \  \  \  \  \  \  \  \  \  \  </math></no-reply@zoom.us>                                                                         |  |  |  |
|                                 |                                                                                                    |  |  |  |
|                                 | Hola nbarrioss@usmp.pe,                                                                                                    |  |  |  |
|                                 | fmh_admin1@usmpvirtual.edu.pe (fmh_admin1@usmpvirtual.edu.pe) ha creado<br>una cuenta de Zoom para usted. Haga clic en el botón de más abajo para activar<br>su cuenta en el plazo de 30 días.  |  |  |  |
|                                 | Activar su cuenta de Zoom                                                                                                    |  |  |  |

3. Se abrirá una nueva ventana. En ella haga clic sobre la opción *Iniciar sesión con una contraseña.* 

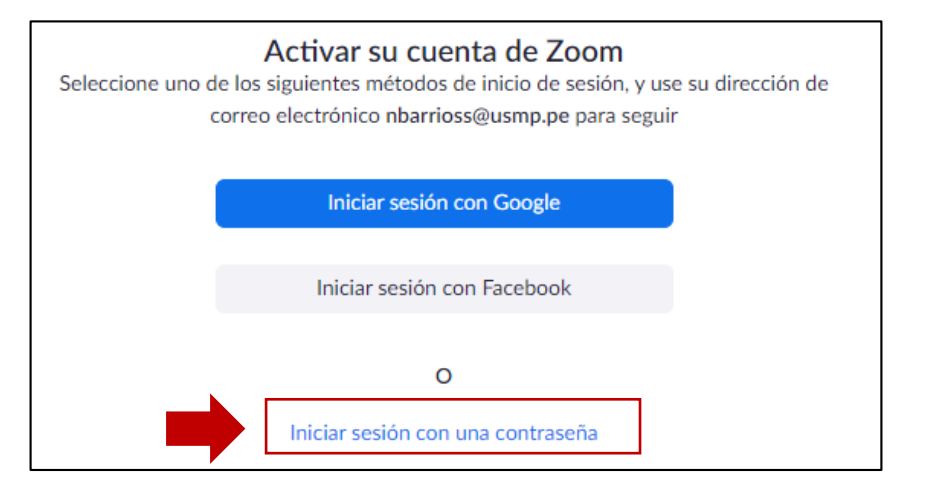

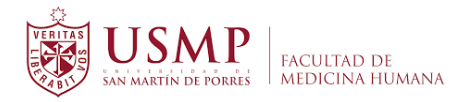

**4.** En los casilleros coloque su nombre, luego su apellido y una contraseña la cual deberá confirmar. Finalmente haga clic sobre el botón *Continuar*.

| E | 3ienvenido a Zoom                                                                                                    |
|---|----------------------------------------------------------------------------------------------------|
| H | ola, <b>nba***@***pe</b> .Su cuenta se ha creado satisfactoriamente. Indique su no<br>ee una contraseña para continuar. |
|   | NATHALY                                                                                                    |
|   | BARRIOS SALINAS                                                                                                    |
|   | ••••••                                                                                                    |
| L | a contraseña debe:                                                                                                    |
| • | Tener al menos 8 caracteres                                                                                             |
| : | Tener al menos 1 letra (a, b, c)<br>Tener al menos 1 púmero (1, 2, 3, )                                                 |
|   | Incluye caracteres tanto en mayúscula como en minúscula                                                                 |
|   | ••••••                                                                                                    |
| A | registrarme, acepto la Política de privacidad y los Términos del servicio.                                              |
|   | Continuar                                                                                                    |

5. Por último, observará un mensaje de confirmación de su cuenta en Zoom. Ya puede programar su reunión desde la opción *Ir a mi cuenta*.

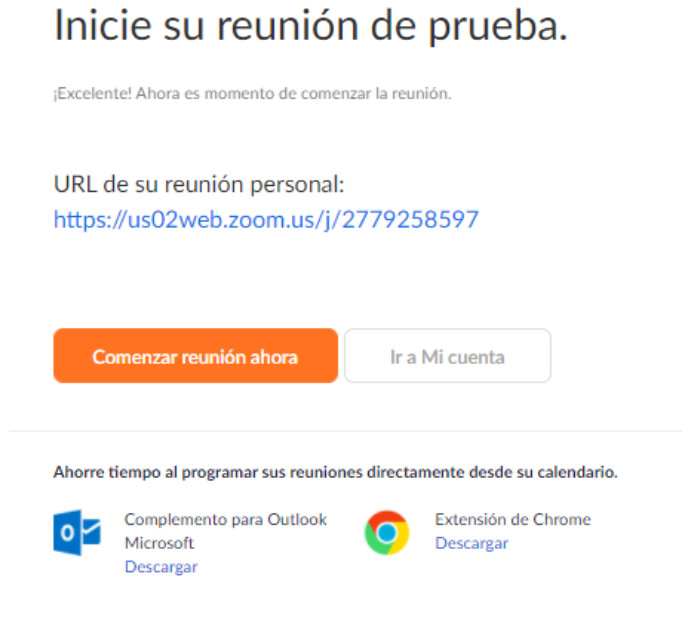